## Hallgatói útmutató szak- és záródolgozatok feltöltéséhez (2024/2025/2. félévi beadáshoz)

2025.02.04.

Kedves Végzős Hallgató!

A korábbi félévekben is használt rendszernek megfelelően a végzősöknek ebben a félévben is a Moodle e-learning felületen kell teljesíteni az elektronikus (szak)dolgozat leadást/feltöltést.

Ezen a felületen történik a plágiumszűrés is, a későbbiekben (a védések után) pedig a feltöltött munkák automatikusan átkerülnek a BGE Dolgozattár repozitóriumba, amely felületen a tartós tárolás és kutatási célú szolgáltatás történik.

### Szakdolgozó hallgatóként teendőid a következők:

- 1. Bejelentkezés a Moodle felületére (<u>https://moodle.uni-bge.hu</u>) a **Neptun-kód/Neptun-jelszó** használatával.
- A Neptunból a végzős hallgatók adatai átkerülnek a Moodle szakdolgozati kurzusokba, így a Moodle kurzusaid között megjelenik saját Karod szakdolgozati kurzusa is, de az egyszerűség kedvéért itt alább, a linkjére kattintva rögtön beléphetsz a kurzusba:
  - BGE KKK Szakdolgozatok 2024/2025/2
  - BGE KVIK Szakdolgozatok 2024/2025/2
  - BGE PSZK Szakdolgozatok 2024/2025/2

Amennyiben valamilyen okból kimaradtál volna a kurzusba automatikusan beiratkoztatott végzős hallgatók köréből, akkor se ess pánikba, hanem kövesd a <u>linken</u> található instrukciókat.

# -

SZAKDOLGOZATFELTÖLTÉS MODUL Szakdolgozatok feltöltése és megtekintése - Upload thesis and view uploaded theses

3. A kurzusba belépve az oldal közepén egy "*Szakdolgozatok feltöltése és megtekintése - Upload thesis and view uploaded theses*" linket találsz, ami a kurzuson belül a feltöltési felülethez vezet.

4. A feltöltési felültre belépve a következő kép fogad:

| Feltölto<br>Konzule  | ött szakdolgozat<br>nsek hozzáadása                              | ok áttekinté                                    | éseo                                |             |           |   |         |   |
|----------------------|------------------------------------------------------------------|-------------------------------------------------|-------------------------------------|-------------|-----------|---|---------|---|
| A feltöltés n        | negkezdésének legkorábbi ideje előrelá                           | áthatólag 2021/04/12 00:01                      | 11                                  |             |           |   |         | × |
| Szak                 | Tanszék                                                          | Cím                                             | Dolgozat                            | Egyezőségek | Módosítás |   | Státusz |   |
|                      | -                                                                |                                                 |                                     |             |           | 0 |         |   |
| Feltöltési<br>vázlat | i státusz jelmagyaráza<br>A haligató feltöltötte a dolgozatot, c | l <b>†</b><br>Je még nem adta be (módo          | sítható a hallgató által).          |             |           |   |         |   |
| beadott              | Beadott szakdolgozat, amit a hallgat                             | tó már nem tud módosítani                       | i (csak ha visszakapja a szerkeszte | ési jogot). |           |   |         |   |
| elfogadott           | A beadott szakdolgozatot átvették,                               | elfogadták formailag.                           |                                     |             |           |   |         |   |
| ellenőrzött          | A feltöltöt dolgozat adatai ellenőrzé                            | isre kerültek.<br>natóság céliára betöltött sza | akdolgozatok státusza archivált.    |             |           |   |         |   |
| archivart            | A Dolgoratian of megorizes es kutati                             | atosag ocijara betortott sza                    | and Boroton statusta al climate     |             |           |   |         |   |

- "Konzulensek hozzáadása" gomb: erre csak akkor lesz szükséged, ha olyan külső konzulenssel rendelkezel, akit saját magad választottál és itt adhatod meg az adatait, vagy esetleg akkor, ha a feltöltés során nem találnád a külső/belső konzulensed nevét. <u>Erről bővebben ezen a linken informálódhatsz</u>.
- Ha azelőtt lépsz be a kurzusba, hogy megnyitottuk volna a feltöltési felületet, akkor találkozhatsz egy "A feltöltés megkezdésének legkorábbi ideje előreláthatólag …" üzenettel, ahol szerepel a dátum és időpont, amikor elkezdheted majd a feltöltést.
- Ha már lezárult a szakdolgozatleadás, akkor a "A feltöltési időszak ebben a félévben már véget ért!" üzenet látható itt.
- Ha a feltöltési időszakon belüli intervallumban nyitod meg a felületet, tehát amikor tényleg fel lehet tölteni szakdolgozatot, akkor látható az "Új feltöltés" gomb, amivel megkezdheted a szakdolgozatod feltöltését. Ezt a gombot csak akkor használd, ha még nincs feltöltésed, vagy több képzésen is egyidőben írsz szakdolgozatot és egy másik dolgozatot is szeretnél feltölteni. Egy képzéshez csak egyszer tudsz szakdolgozatfeltöltést indítani, egyébként, ha csak változtatni szeretnél valamit (dolgozat fájlt cserélni, adatokat átírni), akkor szerkeszd a már meglévő feltöltésed!
- az áttekintő táblázatban láthatóak a korábban feltöltött dolgozatverzió adatai (ha már van ilyen). Itt, ebben a táblázatban jellemzően egy szakdolgozat sor fog majd szerepelni neked, hacsak nem írsz egyszerre több képzésen is szakdolgozatot. Az egyes szakdolgozati sorok végén pedig a jogosultság alapján végezhető műveletek ikonjai láthatók (pl. részletek megtekintése, szerkesztés, törlés, beadás).
- a jelmagyarázat részletezi, hogy milyen státuszba kerülhet a feltöltött szakdolgozatod a feltöltési/beadási folyamat során
  - vázlat A hallgató feltöltötte a dolgozatot, de még nem adta be (módosítható a hallgató által).
  - beadott Beadott szakdolgozat, amit a hallgató már nem tud módosítani (csak ha visszakapja a szerkesztési jogot).

- o **elfogadott** A beadott szakdolgozatot átvették, elfogadták formailag.
- o ellenőrzött A feltöltött dolgozat adatai ellenőrzésre kerültek.
- archivált A Dolgozattárba megőrzés és kutathatóság céljára betöltött szakdolgozatok státusza archivált.

### A feltöltés menete:

- 5. Új feltöltés indításánál/korábbi feltöltés szerkesztésénél az **alábbi adatcsoportok** láthatók:
  - a. **Személyes adatok**: név és Neptun-kód (ezekkel nincs dolgod, kitöltődnek a Moodleprofilodból).

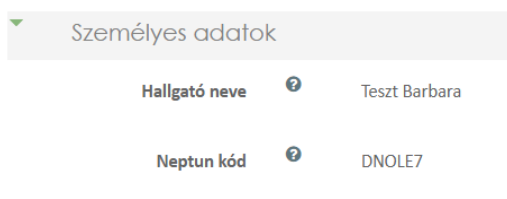

b. Képzési adatok: ha előzőleg benne voltál abban a hallgatói körben, akiknek az adatait beemeltük a Neptunból a kurzusba, akkor valószínűleg ezzel sem lesz tennivalód, automatikusan kitöltődnek. Ha mégsem, akkor sincs probléma, az első feltöltés alkalmával a Neptunban lévő képzéseid listájából kell kiválasztani, melyik *képzéshez* és melyik *tanszékhez* kapcsolódik a feltölteni kívánt dolgozat. A továbbiakban szakdolgozat fájl cseréjekor, egyéb adatmódosításkor már nem szükséges szerkeszteni (de a szerkesztés gombbal lehetséges).

| Képzési adatok              |                                                         |
|-----------------------------|---------------------------------------------------------|
| Képzési adatok szerkesztése |                                                         |
| Kar                         | BGE Kereskedelmi, Vendéglátóipari és Idegenforgalmi Kar |
| Képzéskód                   | BGFKM00TBVK                                             |
| Szak / szakirány            | Kereskedelem és marketing / Nincs                       |
| Képzés szintje / munkarend  | alapképzés (BA/BSc) / Távoktatás                        |
| Tanszék                     | Turizmus Tanszék                                        |

### c. Dolgozat adatai:

- Cím: a dolgozat teljes címét kell ide begépelni/bemásolni a szakdolgozat nyelvének megfelelő helyesírás szabályait betartva. Kérjük, kerüld a csupa nagybetűs címek bemásolását!
- Dolgozat fájl: egy PDF fájlt kell feltölteni, amiben kereshető szöveges formátumban megtalálható a dolgozatod (tehát nem lehet teljes egészében szkennelt, szövegréteg nélküli PDF). Ha a dolgozat PDF fájl tartalmazza a szerzői nyilatkozatot az eredetiségről, kérjük, legyen elektronikusan aláírva (Ügyfélkapu), vagy saját kezűleg tollal aláírva visszaszkennelve a dolgozatba.

- Nyelv: a dolgozat fő részének nyelve, válasz a "milyen nyelven írtad a szakdolgozatod?" című kérdésre. 😊
- Tárgyszavak: rövid, egyszerű vagy összetett szavakból, esetleg kifejezésekből álló meghatározások, amelyek a dolgozat tartalmára utalnak, segítve a visszakereshetőséget és a kategorizálást. Ezekből minimum ötöt kötelező megadnod, de többet is lehet, ha úgy érzed, szükséges. Kiválaszthatod mindet az előre megadott tárgyszólistából, de amennyiben nem találsz megfelelőt, sajátot is megadhatsz a tárgyszó beírásával. Fontos tudnivalók a tárgyszavakkal kapcsolatban
  - Kérjük, ne írj teljes mondatokat tárgyszónak, hisz a nevében is benne van: "szó"! <sup>(2)</sup>
  - 2) A tárgyszavakat egyenként írd be (pl.: *árkockázat* **[ENTER]**), ne ömlesztve gépelj egy sorba tárgyszavakat.
  - 3) A tárgyszavakat a megfelelő helyesírással írd le: a közneveket kisbetűvel (pl. árkockázat, klíringszámla, mikrohitel), a tulajdonneveket nagy kezdőbetűvel (pl. AQ Anton Kft., Cserszegtomaj, Tisza-tó). Cégneveket a cégjegyzék szerinti rövid vagy teljes alakjukban add meg, de a teljesen nagybetűs írásmód kerülendő itt is (pl. LIBER8TECH HUNGARY Kft. helyett Liber8tech Hungary Kft.).

| • | Dolgozat adatai   |   |                               |                                                                   |
|---|-------------------|---|-------------------------------|-------------------------------------------------------------------|
|   | Dolgozat címe 🛛 🤇 | 0 |                               |                                                                   |
|   | Dolgozat fáji 🛛 🄇 | 0 | Állományok                    | Állományok maximális mérete: 500MB, maximális csatolt állomány: 1 |
|   |                   |   | PDF-dokumentum .pdf           |                                                                   |
|   | Nyelv 🤇           | 0 | magyar 🗲                      |                                                                   |
|   | Tárgyszavak       | 0 | Választható tárgyszavak (lega | lább 5 db-ot válasszon ki)                                        |
|   |                   |   | Adja meg a címkék <b>y</b> i  |                                                                   |

A nem megfelelő tárgyszavakat az ellenőrzés során eltávolítjuk. 😉

- d. Státusz: a dolgozat későbbi kutathatóságát, a tartalmához való hozzáférés szintjét és módját határozza meg. Alapértelemzés szerint a dolgozat korlátozott hozzáférésű, tehát csak a BGE könyvtárainak erre a célra dedikált számítógépein kutatható (kizárólag képernyős megtekintés lehetséges, más nem). Nyilatkozat, illetve jóváhagyott kérelem alapján amelyet PDF formátumban mellékelni szükséges beállítható:
  - nyilvános hozzáférés (ekkor a teljes szöveg szabadon elérhető az interneten, a dolgozat letölthető, de minden jog – pl. a felhasználás engedélyezése - a szerzőé marad), vagy

 titkos státusz - a titkos (bizalmas) kezelésű hozzáférés, a dolgozatban érintett gazdálkodó szervezet erre vonatkozó kérelmének jóváhagyása esetén állítható be. A titkos/bizalmas hozzáférési státuszt és a titkosítás/bizalmas kezelés lejáratának határidejét a kérelem szerint be kell állítanod a feltöltésnél, még a beadás előtt. A teljes szöveg nem lesz érhető a Dolgozattárban a határidőig, annak lejárta után pedig automatikusan korlátozott hozzáférésű lesz a dolgozat.

A szakdolgozatkezelés ezen módja a <u>HKR</u> alapján csak különleges esetekben, a dolgozatban érintett gazdálkodó szervezet írott kérelme alapján engedélyezett. A *BGE a nyilvános hozzáférés szerzői engedélyezését szorgalmazza* a szabad kutatás érdekében. A titkos kezelésű státusz csak kivételes esetben, alapos indokkal fogadható el az Egyetem részéről!

| Státusz |
|---------|
|         |

Hozzáférés szintje O Nyilvános O Korlátozott O Titkos

e. Csatolmányok: amennyiben speciális fájlmellékletek is tartoznak a dolgozatodhoz (forráskód, médiafájl, stb.), illetve amely dokumentumokat a Kar/Tanszék ide kér csatolni, azok itt tölthetők fel PDF és/vagy ZIP formátumban (aminek a dolgozatfájlba integráltan kell szerepelnie, azt ne itt csatoljátok, mert a HÜCS úgyis visszadobja javításra!).

| Csatolmányok |   |                                                                                                    |
|--------------|---|----------------------------------------------------------------------------------------------------|
| Mellékletek  | 0 | Állományok maximális mérete: 500MB, maximális csatolt állomány: 3                                                 |
|              |   | Hozzáadáshoz húzza ide az állományokat.<br>Elfogadott állománytípusok:<br>Archív (ZIP) zip<br>PDF-dokumentum .pdf |

f. Egyéb adatok/absztrakt: ide a dolgozat szerzői összefoglalója (absztrakt/szinopszis) kerül majd, ami alapján az olvasó/kutató megítélheti a tartalmát. Az "absztrakt" nem feltétlenül egyezik meg a védésre leadandó összefoglalóval, ide írhatsz egy rövidebb sajátot is, vagy bemásolhatsz létező szöveget. Legalább 500 karakter hosszú legyen az absztrakt!

A formázással nem érdemes túl sokat vesződni, mivel a Dolgozattár (ahová megőrzésre és kutathatóság céljára átkerülnek a dolgozatok) absztrakt mezője nem támogatja a formázásokat, csak a formázatlan szöveg fog bekerülni.

Egyéb adatok

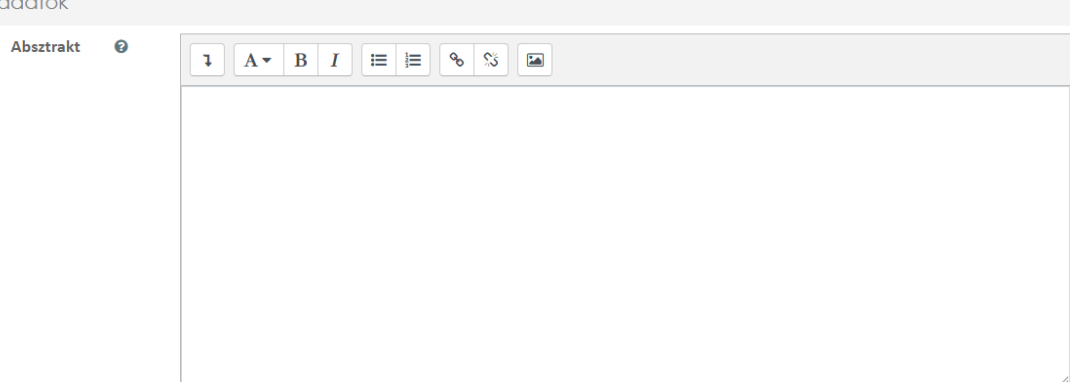

g. Közreműködő személyek: az egyszerűség kedvéért a szakdolgozat létrejöttében és elbírálásában résztvevő személyeket (konzulens, témavezető, opponens, bíráló) itt "közreműködők"-nek hívjuk. Normál esetben a Neptunból bekerül ide a belső konzulensed automatikusan, illetve, ha te, vagy az adminok rendeltek hozzád külső konzulenst, akkor ő is. Ha mégsem, akkor rád vár a feladat, hogy a legördülő listából vagy begépelve a nevet (az automatikus kiegészítés funkció is a segítségedre van a gépelés közben) kiválaszd a megfelelő személyeket. Ha nem találod a külső vagy belső konzulensed a listában, akkor kövesd az <u>alábbi</u> lépéseket.

| Közreműködő szem            | nélyek ( | konzulens, bíráló)         |          |  |
|-----------------------------|----------|----------------------------|----------|--|
| Kiválasztott közreműködő(k) | 0        | × Teszt Béla (tesztbela@er | nail.hu) |  |
|                             |          | Keresés 🔻                  |          |  |
|                             |          |                            |          |  |
|                             |          | Módosítások mentése        | Mégsem   |  |

 Amennyiben minden szükséges adatot kitöltöttél, a "Módosítások mentése" gombbal mentheted a feltöltést. Ilyenkor "vázlat"-ként mentődik el a dolgozat, amit szabadon változtathatsz mindaddig, amíg a státuszát "*beadott*"-ra nem állítottad a dolgozat beadása gombbal (✓).

A "*vázlat*" feltöltési státuszban lévő dolgozaton **tetszőleges alkalommal módosíthatsz**, amíg a feltöltési határidő le nem jár.

7. Szerkesztéskor ugyancsak a "Módosítások mentése" gombbal véglegesíthetők a változások, vagy ha nem változtatsz semmin, akkor a "Mégse" gombot használd a kilépéshez. Mivel, ha nem így teszel, például a böngésző gombjaival navigálsz el az oldalról, akkor a feltöltésed nem záródik be szabályosan és meghatározott ideig zárolva marad, vagyis nem fogod tudni beadni sem, amíg fel nem oldódik a zárolás!

### Plágiumellenőrzés:

8. Új feltöltés és meglévő feltöltés szerkesztése után (amennyiben pl. új, módosított dolgozat fájlt a töltöttél fel) lefut a dolgozat plágiumellenőrzése. Az ellenőrzés általában csak néhány percet vesz igénybe, amíg nincs eredménye, addig az "Egyezőségek" oszlopban a "Függőben" felirat látható. Ha lefutott az ellenőrzés, akkor a plágiumszűrő program adatbázisában szereplő egyéb dokumentumokkal talált egyezőségek százalékos aránya látható.

| Szak                      | Tanszék          | Cím            | Dolgozat | Egyezőségek | Módosítás  |   | Státusz |   |   |   |   |
|---------------------------|------------------|----------------|----------|-------------|------------|---|---------|---|---|---|---|
| Kereskedelem és marketing | Turizmus Tanszék | Teszt dolgozat | 12       | 13 %        | 2021/03/23 | 0 | vázlat  | ۲ | Ø | Û | ~ |

**Ez a szám nem jelenti azt, hogy a dolgozat ennyi százaléka plágium!** Ez gyakori félreértés, a százalék csak a felderített szövegegyezésekre utal, amelyek lehet, hogy teljesen korrekten vannak hivatkozva dolgozatában. Ugyanakkor a túl magas szám esetleg arra utalhat – még teljesen korrekt hivatkozások esetén is –, hogy túl sok a máshonnan változtatás nélkül átvett információ, idézet, ami a szerzői eredetiség, önálló alkotómunka szerény voltára utal. Nyilván ez a téma sajátosságaitól is függhet. Az eredményeket vitasd meg a konzulenseddel, de magára a konkrét %-os arányra **nincs hivatalos elvárás**! A plágiumellenőrzési riportról <u>az alábbi linken</u> olvashatsz bővebb információkat.

### Dolgozat beadás:

9. Amennyiben a feltöltött dolgozatot véglegesnek ítéled, a táblázatban a "kék pipa" gombbal ( ) beadhatod a dolgozatot. Ha a feltöltött dolgozat státusza minden hibaüzenet nélkül "*beadott*"-ra változik, akkor a feltöltési kötelezettségednek ezzel eleget tettél. Ha ezután akár saját, akár külső indíttatásból változtatásra lenne szükség a beadott dolgozattal kapcsolatban, akkor azt már csak úgy teheted meg, ha az adminisztrációtól kérvényezed a szerkesztési jog visszaadását ezzel a gombbal -> ). Bővebb információkat a szerkesztési jog visszakéréséről <u>itt</u> találsz.

**Figyelem**: a KKK és a PSZK Karokon a szakdolgozat beadottra állításának előfeltétele a Neptunban a ZV időszakra jelentkezés!

Amennyiben a leírtak alapján valami nem világos, esetleg elakadtál a feltöltéssel kapcsolatos teendőiben, keresd meg **a tanulmányaid szerint illetékes Kar** munkatársait a problémával. Ha másik Karra keveredsz, úgyis tovább irányítanak! 😳 Elsősorban a lent felsorolt kollégákat ajánlanánk e tekintetben, de a HÜCS és tanszéki kollégák is szívesen segítenek.

- KKK Hargitai-Lőrincz Andrea, könyvtárvezető (lorincz.andrea@uni-bge.hu)
- KKK Kovály Erzsébet, könyvtáros (kovaly.erzsebet@uni-bge.hu)
- KVIK Herczeg Renáta, könyvtáros (herczeg.renata@uni-bge.hu)
- **PSZK Kovács Zsolt**, könyvtáros (<u>kovacs.zsolt@uni-bge.hu</u>)

## FÜGGELÉK

### Beiratkozás a kurzusba

Ha nem kerültél be automatikusan a szakdolgozati kurzusba, akkor az alábbi elérhetőségeken jelezd a Karodnak megfelelő kapcsolattartónak a problémát:

- KKK Hargitai-Lőrincz Andrea, könyvtárvezető (lorincz.andrea@uni-bge.hu)
- KKK Kovály Erzsébet, könyvtáros (kovaly.erzsebet@uni-bge.hu)
- KVIK Herczeg Renáta, könyvtáros (herczeg.renata@uni-bge.hu)
- PSZK Kovács Zsolt, könyvtáros (kovacs.zsolt@uni-bge.hu)

### Konzulensek adatainak megadása

Ez a funkció idén került bevezetésre, hogy elkerüljük a felesleges és hosszas levelezést a feltöltési folyamat szereplő között, ha hiányzik a rendszerből egy konzulens. Jellemzően erre csak akkor lesz szükséged, ha olyan külső konzulenssel rendelkezel, akit saját magad választottál és itt adhatod meg az adatait (a KKK és a PSZK karon), esetleg akkor, ha a feltöltés során nem találnád a külső/belső konzulensed nevét.

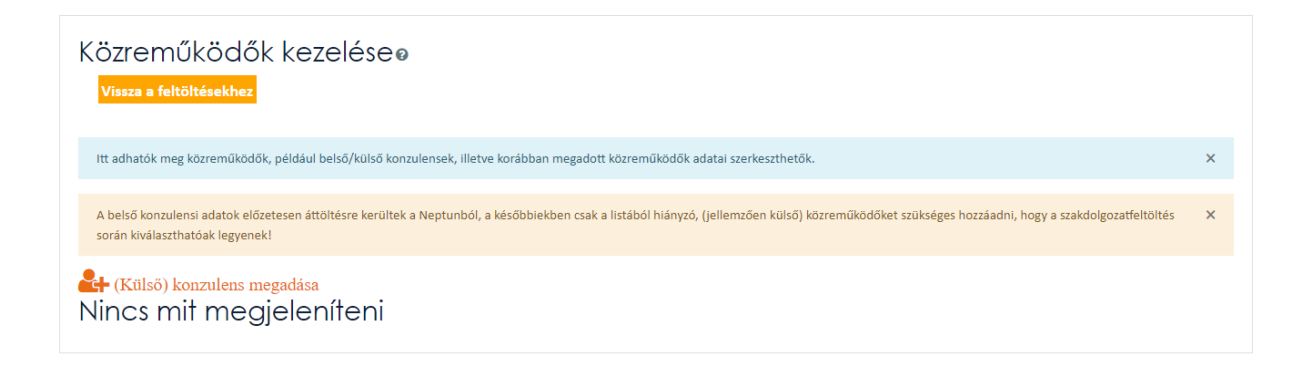

Láthatsz egy listát az eddigiekben a nevedhez rendelt közreműködőkről, ha már vannak ilyenek. A hozzárendelések történhettek a Neptunból áttöltéssel, vagy az adminisztrátorok kézzel is beállíthatták a közreműködőket, illetve itt látható, ha te adtál meg korábban személyeket.

Az új (külső) konzulens adatait a "*(Külső) konzulens megadása"* gombra kattintva tudod hozzáadni a rendszerhez a megjelenő űrlapot kitöltve.

| Közreműködő ho:<br>A közreműködő ada | zzáado<br>Itai | ása/szerkesztéseø                                                                                       |
|--------------------------------------|----------------|----------------------------------------------------------------------------------------------------|
| Közreműködő vezeték                  | 00<br>név      | Próba                                                                                                   |
| Közreműködő utónév                   | 0 0            | Georgina                                                                                                |
| Közreműködő email                    | 00             | moodleteszt3@freem                                                                                      |
| Nyelv                                | 0              | magyar 🗢                                                                                                |
| Szerep                               | Ø              | külső konzulens 🗢                                                                                       |
| Megjegyzés                           | 0              | $1  \mathbf{A} \bullet  \mathbf{B}  I  \coloneqq    \equiv  \mathbf{e} \circ  \mathbf{S}  \blacksquare$ |
|                                      |                |                                                                                                    |
|                                      |                |                                                                                                    |
|                                      |                | · · · · · · · · · · · · · · · · · · ·                                                                   |
|                                      |                |                                                                                                    |
|                                      |                |                                                                                                    |
|                                      |                | Módosítások mentése Mégsem                                                                              |
|                                      |                | Az űrlapon 🚺 jelzésű kitöltendő mezők vannak.                                                           |

Ha a felvitel során nem tapasztal a rendszer problémát, hibát az adatokban, akkor létrehoz a Moodle-ben egy felhasználót (ha még nem létezik), hozzáadja a kurzushoz (ha még nincs hozzáadva), ezután rögtön *elfogadott* státuszba kerül a felvitt közreműködő és feltöltésnél hozzá fog kapcsolódni a szakdolgozatodhoz a megadott szerepben (külső/belső konzulens).

Probléma esetén, vagy ha kommentet írsz a feltöltéshez (amit át kell nézni valakinek, hogy mit szeretnél) *kérelemként* mentődik el a felvitel. Ezeket a kérelmeket az adminok fogják átnézni, valamint elfogadni, csak az elfogadás után tudod kiválasztani őket a feltöltésnél.

Ugyanez a helyzet, ha egy már megadott konzulens adatait módosítanád -> a változtatandó adatokat csak kommentként tudod megadni az űrlapon (az adatokon közvetlenül nem tudsz változtatni), amit majd az adminok hagynak jóvá, addig *módosítási kérelem* státuszba kerül.

Törölni csak azokat a közreműködőket tudod itt, akiket te vittél fel a rendszerbe (csak közreműködőként törlődnek, a Moodle-ből felhasználóként nem), egyébként csak szintén kommentben kérhetsz törlést.

### Szerkesztési jog visszakérése és ennek folyamata

Amennyiben már beadtad a szakdolgozatod (rányomtál a 🗸 ikonra), akkor a dolgozatod a HÜCS-höz került formai ellenőrzésre, neked már nincs lehetőséged szerkeszteni. Ha mégis ekkor derül ki, hogy valamit változtatnod kell (elírtál valamit, a konzulensed változtatást javasolt), akkor az áttekintő táblázat 🏷 ikonjával kezdeményezheted a szerkesztési jog visszakérését. Miután megnyomtad, egy emailküldő űrlap jön fel, ahol indokolhatod a HÜCS felé a szerkesztési jog visszakérését, de meghagyhatod az alapértelmezett szöveget is.

| Üzenetküldés<br>▼ <sup>Ü</sup> zenetek küldése |   |                                                                                                    |
|------------------------------------------------|---|----------------------------------------------------------------------------------------------------|
| Kimenő üzenet nyelve                           | 0 | magyar 🗢                                                                                                    |
| Kapcsolódó szakdolgozat címe                   |   | Teszt dolgozat                                                                                                    |
| Üzenet tárgya                                  | 0 | Szerkesztési jog visszakérése                                                                                                    |
| Üzenet szövege                                 | 0 | Image: A to B I image: B I image: B I image: B I image: B I image: B I image: B I image: B I image: B I image: B I image: B I image: B I image: B I image: B I image: B I Image: B I Image: B Image: B I Image: B I |
|                                                |   |                                                                                                    |
|                                                |   | Küldés Mégsem                                                                                                    |

Elküldés után nincs más dolgod, mint kivárni, míg a HÜCS munkatársai megkapják a leveled és tudnak időt szakítani rá, hogy visszaadják a szerkesztési jogot Neked. Kérjük, légy türelemmel, szinte biztos, hogy nem csak Te szeretnél szakdolgozat témában tőlük valamit.

Ha kérésed indokolt, akkor visszaállítják "vázlat" státuszra a feltöltésed, újra szerkesztheted és újra be is kell adnod majd. Ha valamiért visszautasítanák a szerkesztési jog visszaadását, azt szintén emailben meg fogják indokolni.

Amennyiben a feltöltési határidők lezárultával a HÜCS már elfogadta a feltöltésed (tehát "elfogadott" státuszba került), már nincs lehetőséged ezen a módon visszakérni a szerkesztési jogot!

### A Turnitin riport megtekintése

Az eredmény százalékos értékére kattintva megnyílik a plágiumellenőrzés riportja a Turnitin oldalán. Első használatkor el kell fogadni a Turnitin felhasználási feltételeit, majd megtekinthető a szűrés részletes eredménye.

💭 Barbara Teszt | Teszt dolgozat ? Lorem ipsum dolog sit amet, consectetur adipiseing elit. Vivamus tineidunt risus ac quam tempor tincidunt. Pellentesque habitant morbi tristique senectus et netus et malesuada fames ac turpis egestas. In aliquet mauris sit amet quam tincidunt, in commodo ex scelerisque. Suspendisse mollis rutrum lectus, vitae tempus metus sollicitudin et. Mauris gravida quam 13 odio. Vestibulum id quam consectetur lorem volutpat tincidunt. Quisque porttitor odio nibh, ut pharetra mauris lobortis sed. FI. Duis laoreet facilisis commodo. Sed aliquet, libero sit amet sollicitudin feugiat, tortor ipsum dignissim risus, eu mattis dolor sem eu risus. Nullam quis leo tristique, pulvinar turpis ac, fringilla dolor. Etiam sollicitudin vulputate quam sed consectetur. Nunc sagittis sapien purus, eu imperdiet leo pharetra sit amet. Vestibuen tempus ex ut dignissim vulputate. Pellentesque mi velit, aliquet id tincidunt quis, placerat ac ligula. In hac habitasse platea dictumst. Nulla sodales turpis sed diam imperdict laoreet. Aliquam eget justo risus. Curabitur mattis dapibus felis, id lacinia sapien lacinia in. Fusce nec lacus eu neque fermentum lacinia eu eu velit. *(i)* Etiam non bibendum justo. Suspendisse vestibulum gravida risus eu consequat. In mattis quam vitae orci volutpat maximus. Phasellus ut areu nibh. Maccenas auctor odio dui, in viverra leo cleifend vitac. Ut ligula odio, luctus cu tortor id, molestic cleifend lacus. Nam quis rutrum augue, cu ornare lorem. Nulla vel nibh neque. Aliquam ex dolor, maximus id justo vitae, placerat mollis mi. Praesent tincidunt ornare elit vitae posuere. Cras sed quam varius, fringilla felis sed, porta lacus. Curabitur sit amet mi eget odio mollis sodales molestie vitae ligula. Proin vel urna blandit, tincidunt urna vitae, rutrum velit. Suspendisse diam est, ullamcorper ac ante nec, egestas congue quam. Integer aliquam orei ut ante vestibulum, non tincidunt tellus ultrices. Phasellus sed libero et ex commodo vulputate. Curabitur imperdiet eu mi sit amet rutrum. Praesent at tellus sodales, viverra nunc bibendum, convallis lectus. Vestibulum ac massa lacinia, tempus urna et, interdum urna. Nam rhoncus ante rutrum accumsan dictum. Aliquam molestie, tortor ut tristique semper, diam lectus elementum velit, eget convallis metus ex non velit. Maecenas non mollis lacus, id pellentesque lacus. Aliquam rhoncus dapibus sapien, et finibus enim dictum et. Nunc ac enim ut elit imperdiet pulvinar. Maecenas cursus est ante, vel bibendum massa venenatis sed. Sed nunc lacus, iaculis at lectus consequat, ullamcorper finibus ante. Sed id nibh eu massa feugiat incidunt quis at libero. Sed odio massa, scelerisque ac euismod quis, iaculis non turpis Vestibulum ante ipsum primis in faucibus orci luctus et ultrices posuere cubilia curae; Mauris maximus sem ipsum, vel pharetra risus porta eget.

A szövegben színekkel kiemelve jelennek meg a valamely, a Turnitinben szereplő forrással egyezőnek talált szövegrészletek. Az oldalsávon, a forrásokra kattintva végig is lehet nézni, mely részlet egyezik az adott forrással. Az egyezésekbe beletartoznak olyan triviális dolgok is, mint hogy minden szakdolgozatban szerepel az Egyetem neve: *"Budapesti Gazdaságtudományi Egyetem"*.

#### 💭 Barbara Teszt | Teszt dolgozat

|                         |                                                                                                    | \$                                                   |       | Match Overview                                 |                  | > |
|-------------------------|----------------------------------------------------------------------------------------------------|------------------------------------------------------|-------|------------------------------------------------|------------------|---|
|                         | Loren lipsom ookgi sit anset, aansecterat acipiasing elit. Vivantus rindetati rintsjaa quan<br>tempor fincidati. Pellenesque habitant marbi trinsique senecus et neus et malestada fanss<br>te lingis quastire. In vitro transite at anot grant incolunt, in equippele es solatorapor.<br>Supervisio mali termini leares, situate erant incolunt. In equippele es solatorapor.                                                                                                    |                                                      |       | 13%                                            |                  |   |
| <                       | teltest2.synsystem.net                                                                                                    |                                                      | >     | Match 1 of 1<br>ently viewing standard sources |                  |   |
|                         |                                                                                                    |                                                      |       | View English Sources (B                        | eta)             |   |
| %3e<br>+%2e             | %3cp%3e Integer sit amet ullamcorper mauris. Vivamus est tortor%                                                                                                    | 2c mollis in soc                                     | lales | ches                                           |                  |   |
| uis s<br>ames<br>Iullar | apien orci. <b>Pellentesque habitant morbi tristique senectus et netus</b><br>s <mark>ac turpis egestas.</mark> Sed lobortis mi <b>sit amet</b> velit <b>commodo</b> eget <b>m</b><br>m <b>vitae</b> luctus sapien. Cras id velit a eros lacinia posuere. Donec ultr                                                                                                    | et malesuada<br>ollis lacus rutru<br>ricies suscipit | m.    | teltest2.synsystem.net<br>Internet Source      | 5%               |   |
|                         | Integer olignen oori ut onte vestilvillen, oon tinaidu it telus utredes. Phaselius sat libera et ex<br>commade vuljuuate.<br>Consister angeedot en mi sil anot rotuum. Present at telus sodales, vivena nune biseadom,<br>consulta la tata. Vestilvillen ne angesa accian, tergune una et glabeliue nune. Nun glomans                                                                                                    | <u>+</u>                                             | 2     | bigcoinlaundry.com<br>Internet Source          | 4%               |   |
|                         | and traction accurate taction, conjector nonservice, toward to interpret accurate order<br>elementary solito, accountilis methods are near solit. An elementary accurate the molital facture, id<br>pelleationper factors. Alequant, aloueurs elementary and the linear soliton activity and the soliton<br>traction in poor or private. Moreanne menos actor accounts of behavior in reason for soliton<br>menos have a faculto at locate consequence, allorencepor firshess antes. Soli de table consequences actor<br>providente que at allocate consequence, selectioness or executed visits have factors and soliton actors<br>providente que at allocate consequence. Solitoness actors accounts actors have been accounted actors actors accounts actors accounts accounts actors actors accounts actors accounts accounts a |                                                      | 3     | www.hawkheatingsupp<br>Internet Source         | 3%               |   |
|                         | i con un con en presenta protecto da consecuta no con esta e recenta con consecuta a consecuta a consecuta a<br>maximus com presenta vel planetro rives perma eger                                                                                                    |                                                      | 4     | ar.scribd.com<br>Internet Source               | y 3eta) 3eta) 2% |   |
|                         |                                                                                                    |                                                      |       |                                                |                  |   |
|                         |                                                                                                    |                                                      |       |                                                |                  |   |
|                         |                                                                                                    |                                                      |       |                                                |                  |   |
|                         |                                                                                                    |                                                      |       |                                                |                  |   |
|                         |                                                                                                    |                                                      |       |                                                |                  |   |
|                         |                                                                                                    |                                                      |       |                                                |                  |   |
|                         |                                                                                                    |                                                      |       |                                                |                  |   |

Természetesen ezek az egyezések nem feltétlenül jelentenek plágiumot, elvégre miért ne használhatnál fel forrásokat a szakdolgozatodhoz, azonban ami fontos, hogy ne felejts el soha rájuk **hivatkozni**! A Turnitin nem vizsgálja, hogy az egyezések hivatkozva vannak-e, csak megtalálja, ami azonos más dokumentumokkal, így a konzulensednek is érdemes átnézni a riportot, hogy ne csak a százalékos eredmény ismeretében ítéljen.

**Megjegyzés**: amennyiben a PSZK társszerzős szakdolgozat "pilot projekt"-ben veszel részt, annak részleteiről külön dokumentum tájékoztat.

0